## UITLEG AANMELDEN BIJ TOERNOOI

Klik op NEW bij Registration

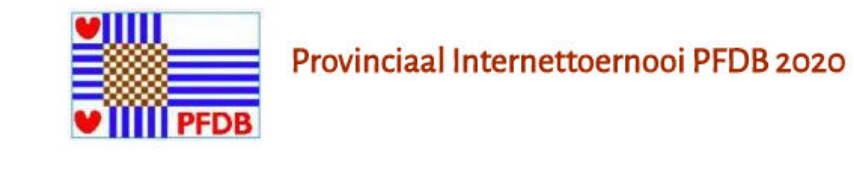

| Klassen                                                                                                    |                     |
|----------------------------------------------------------------------------------------------------|---------------------|
| 🖇 Tota                                                                                                    | al                  |
| S Groe                                                                                                    | ep A                |
| S Groe                                                                                                    | ep B                |
| Si Gro                                                                                                    | ep C                |
| Lijst:                                                                                                    |                     |
| Spelers                                                                                                    |                     |
| <b>W</b> /                                                                                                    | Registration        |
| S 1                                                                                                    | Tournament settings |
| S 2                                                                                                    | Pairings            |
| Star 2                                                                                                    | Results             |
| The second second second second second second second second second second second second second second second se |                     |

Laatste ingevoerde wedstrijden: Mededeling(en):

Klik in het volgende scherm op de link AANMELDING NIEUWE SPELER

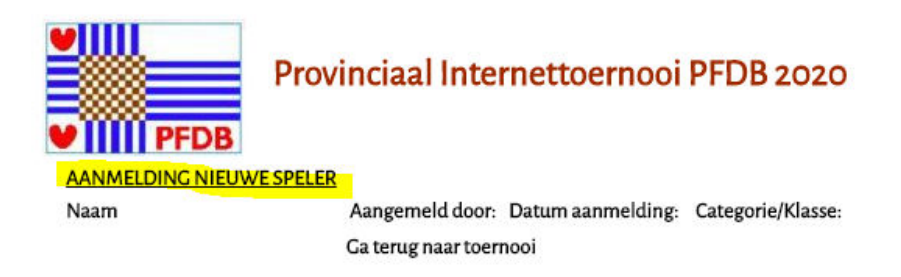

Vervolgens tik de naam van de speler in het invoervak. Selecteer daarna de speler:

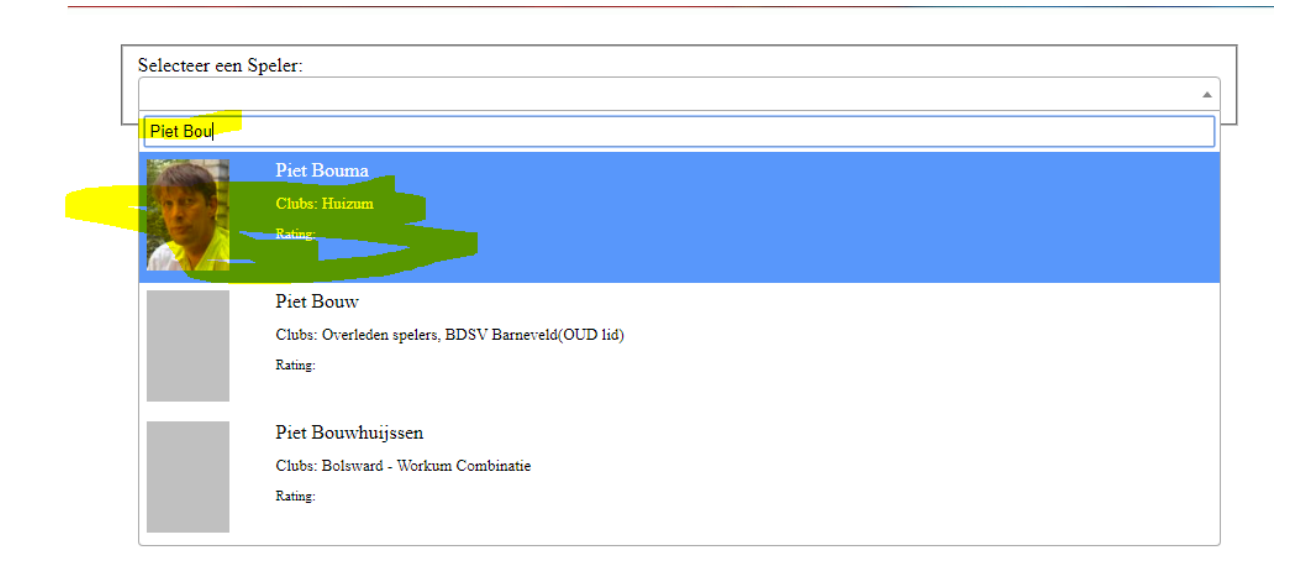

In het vervolgscherm: Eén keer klikken op bevestigen met Voeg Toe.

Daarna komt het volgende scherm, waarna de aanmelding is gergistreerd.

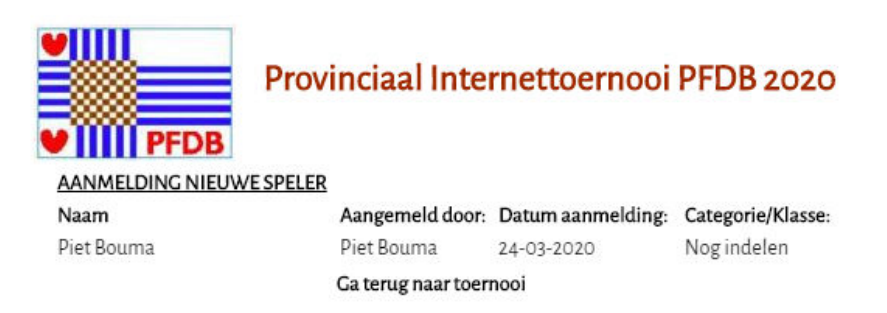

Wanneer u klikt op de link Ga terug naar toernooi, kunt u ook naar het spelersoverzicht. Via de link Spelers.

| Klassen:                |
|-------------------------|
| 🖇 Totaal                |
| 🖇 Groep A               |
| 🍧 Groep B               |
| 💱 Groep C               |
|                         |
| Lijst:                  |
| Spelers                 |
| NEW                     |
| Registration            |
| M 🖉 Tournament settings |
| Mairings                |
| 📲 🖉 Results             |
| 🖼 🖉 Applets             |
| 🖼 🖉 Linken              |
| 10                      |
| Doumland DDN            |